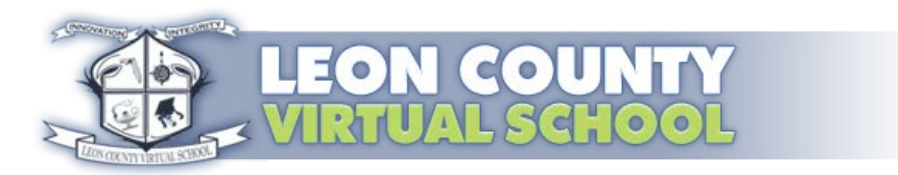

## **Enrollment Confirmation Notice**

## DO NOT REPLY TO THIS EMAIL

## Please direct all inquiries to the help desk at LCVS@leonschools.net

This is to inform you that <u>Sample Student</u> has been enrolled in HOPE. You will receive a Welcome E-mail and phone call from your instructor soon as summer school officially starts **June 11<sup>th</sup>**.

Course Instructor: Ms. Teacher

Instructor Email: TeacherA@leonschools.net

To access the course visit: <u>www.leonschools.net</u> and log into ClassLink:

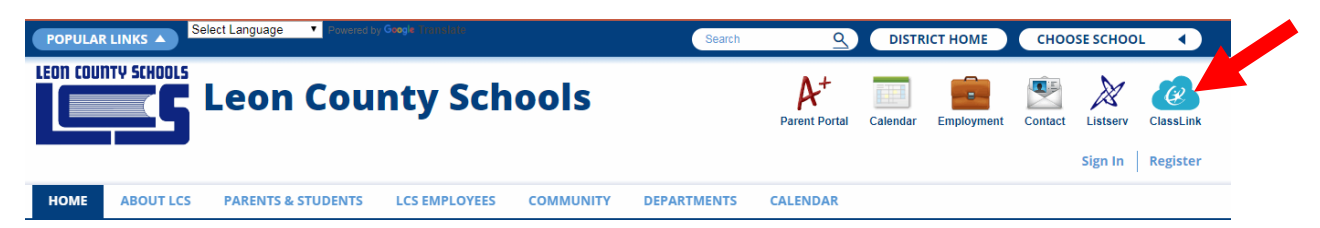

- $\Rightarrow$  You will use your student Username and Password assigned to you by your traditional school.
- ⇒ When using ClassLink from HOME: Use <u>YOURSTUDENTID#@EDU.LEONSCHOOLS.NET</u> as your username
- ⇒ Once inside ClassLink select the LCVS Digital Academy Canvas Tile to access your course:
- ⇒ If you need password assistance, please contact your traditional school or the LCS Helpdesk @ <u>helpdesk@leonschools.net</u> or 487-7524 as the virtual school has NO access rights to look it up.
- ⇒ If you can't see the LCVS Digital Academy Canvas Tile? Please follow the directions below to switch your profile

Global - Leon County Schools

Logged in as Back to Admin

Switch Profile My Profile

• Once logged into ClassLink in the top right corner, select the drop down Menu to access your profile:

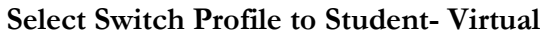

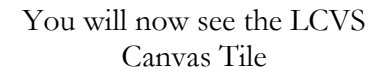

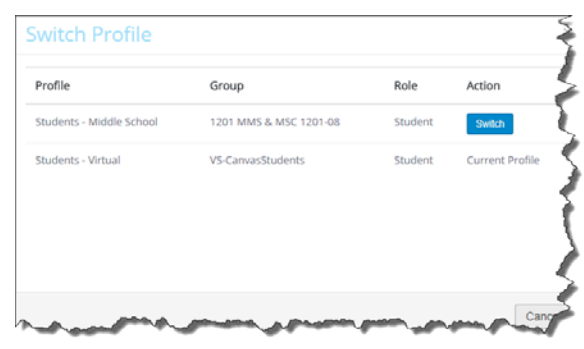

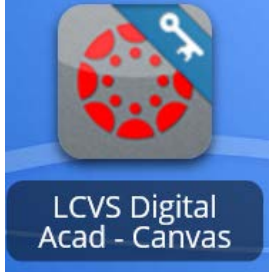